# Deltek INSIGHT > 2019

### **CP-44:** Pool Management and Reconciliation Tips and Tricks in Costpoint

Andy Unwin, Deltek, Inc.

## **Course Summary**

Description: Costpoint is the premier system for rate computation and management. Understanding the importance of reconciling indirect rate applications between the Project Ledger. the General Ledger and Indirect Cost Pools on a monthly basis is a key requirement for government contractors. Join us as we discuss: Managing the indirect rate structure. How to reconcile indirect rates to ensure appropriate allocation and rate application.

# Objectives

By the conclusion of this session, you will be able to :

- » Identify Basic Pool Setup Best Practices.
- » Identify Practices that Lead to Errors.
- » Name the Core Tables that Store Indirect Burden
- » Name the Steps for Reconciling Burden between the Project Ledger and General Ledger

# Agenda

- » Introduction.
- » Part 1: Pools: Where Do I Begin?
- » Part 2: Indirect Burden: Tables
- » Part 3: The Reconciliation

### Part 1

### » Introduction

### Where Do I Begin...

- » Pool Setup can be complex. Diagram on paper what should occur.
- » Order the pools in a logical manner: sequencing.
- » Create a special class of Pool Allocation Accounts that fall outside of the normal Pool Cost and Base numbering series.
- » Pool changes should optimally occur at the start of a new fiscal year.

6

### **Best Practices...**

- » To avoid circular references, use Alphas for all debit and credit allocations Accounts.
- » Validate that Pool Debit and Credit Allocation Accounts are appropriately linked to all Organizations.
- » When utilizing Wildcard screens, carefully enter level separators "-" "."
- » Maintain spacing with the Sequence Numbers.
- » Consider embedding the Pool Number as a segment in the Pool Allocation Accounts to create better traceability.

| Iden | tification |                 |                          |      |                       |              | New          | ppy 🔻 Delete 🚺 📢 | 27 of 76 Existing 🚺 🕨 🕽  |
|------|------------|-----------------|--------------------------|------|-----------------------|--------------|--------------|------------------|--------------------------|
|      | Allocation | n Group *       | Primary Allocation Group | Fis  | cal Year <sup>4</sup> | 2051         | Pool Number* | 40               | General & Administrative |
|      |            |                 |                          |      |                       |              |              |                  | <b></b>                  |
| В    | ase C      | reation Details |                          | 1    |                       |              |              |                  |                          |
|      |            | Base Account *  | Base Organization *      | AI   | llocati               | on Account * | Sequ         | uence Number *   |                          |
|      | 5%         |                 | G%                       | PA-D | -40                   |              |              |                  | 10                       |
|      | PA-D       | E-10            | G%                       | PA-D | -40                   |              |              |                  | 20                       |
|      | PA-D       | E-1A            | G%                       | PA-D | -40                   |              |              |                  | 30                       |
|      | PA-D       | E-1B            | G%                       | PA-D | -40                   |              |              |                  | 40                       |
|      | PA-D       | E-1C            | G%                       | PA-D | -40                   |              |              |                  | 99                       |

1: Carefully enter level separators in wildcard screens.

- 2: Sequence numbers should have generous spacing.
- 3: Embed the pool number into the allocation account.

### Part 2

### » Costpoint Tables

### What is "FS\_SUM"...

» FS\_SUM: one of 3 core tables underlying the General Ledger.

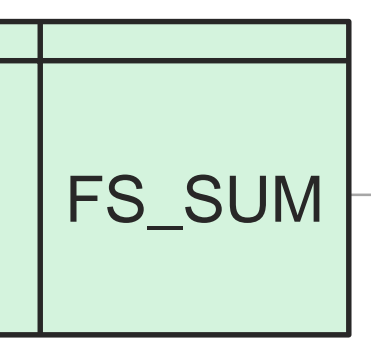

- » It stores data by Account, and Organization for Fiscal Year, Period, and Sub-Period.
- » It is a compressed view of transaction data from the General Ledger.
- » It is the basis for all Pool computations.
- » It is also the basis for the generation of Financial Statements.

### What is "PROJ\_SUM"...

- PROJ\_SUM
- » PROJ\_SUM: the key table underlying the Project Ledger.
- » It stores data by Project, Account, and Organization for Fiscal Year, Period, and Sub-Period.
- » It is a compressed view of transaction data from the General Ledger.
- » Burden is stored at "Actual" and "Target" by Pool in the companion table known as PROJ\_BURD\_SUM.
- » PROJ\_SUM is the basis for the computation of revenue.
- » The Project Ledger is always reconciled back to the General Ledger.

### What is "PROJ\_BURD\_SUM"...

PROJ\_SUM

- » PROJ\_BURD SUM: the key table underlying the Project Ledger for indirect burden by Pool.
- » It stores data by Project, Account, and Organization for Fiscal Year, Period, and Sub-Period at both Actual and Target
- » It is the only the place to see burden by project and pool; in the General Ledger, burden is NOT stored by Project.
- » Burden is stored at "Actual" and "Target" by Pool in the companion table known as PROJ\_BURD\_SUM.
- Indirect Burden in the Project Ledger must be tied back to the General Ledger. Assure that burden is fully absorbed by the Project Ledger.

### Part 3

### » The Reconciliation

### **Reconciliation 1**

- » Is everything from the General Ledger appropriately included in the Cost Pool?
- » Consider creating a Financial Statement of a select range of Accounts that will tie to the associated Cost Pool.

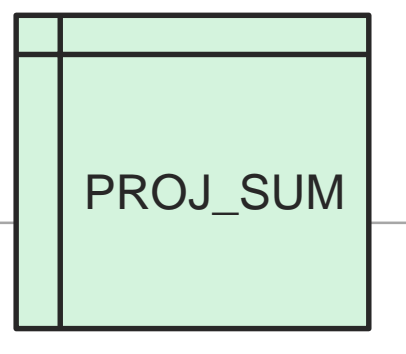

#### The GregsBridge Architects+EngineeringCo

#### Statement Of Indirect Expenses

Fiscal Year: 2050 Period: 2 Subperiod: 1

Fringe

| Group Number:    | 1  | Basis:       | DOLLAR    |
|------------------|----|--------------|-----------|
| Sequence Number: | 10 | Description: | All Labor |
| Pool Number:     | 10 |              |           |

|                                         |                                                 |                                          | Current   | Year To Da |           |
|-----------------------------------------|-------------------------------------------------|------------------------------------------|-----------|------------|-----------|
| Account                                 | Organization                                    | Account Name                             | Actual    | Budget     | Actual    |
| 60-10-01                                | G                                               | FICA-Employer Portion                    | 12,500.00 | 0.00       | 25,000.00 |
| 60-20-01                                | G                                               | Health Insurance                         | 8,900.00  | 0.00       | 17,800.00 |
| 60-20-02                                | G                                               | 401K Matching                            | 2,500.00  | 0.00       | 5,000.00  |
| 60-20-03                                | G                                               | Life Insurance                           | 8,000.00  | 0.00       | 16,000.00 |
| 60-20-04                                | G                                               | Fitbit Walking Program                   | 350.00    | 0.00       | 700.00    |
| ☆ ★ 10 Browse Applications > Accounting | ng >   General Ledger >   General Ledger Report | s/Inquiries > Print Financial Statements | 1,200.00  | 0.00       | 2,400.00  |
| Financial Statements Report - 1         |                                                 |                                          | 4,000.00  | 0.00       | 8,000.00  |
| The GregsBridg                          | e Architects+EngineeringCo                      |                                          | 650.00    | 0.00       | 1,300.00  |
| 1                                       | Fringes Only                                    | Page 1 of 1<br>10/04/19<br>03:52 PM      | 1,650.00  | 0.00       | 3,300.00  |
| Organizat                               | ion: G.C.100 Headquarters                       |                                          | 580.00    | 0.00       | 1,160.00  |
| 02/0<br>02/2                            | 01/49 Y-T-D                                     |                                          | 40,330.00 | 0.00       | 80,660.00 |
| Operational Costs                       |                                                 |                                          |           |            |           |
| Fringe Benefits                         | 80,660.00 80,66                                 | 0.00                                     |           |            |           |

80,000.00

-80,660.00

The gregsBridge Architectural & Engineering Company. The Current Fiscal Year is 2050, Period 2. Building today for

80,660.00

-80,660.00

-80,660.00

Gross Margin

Comprehensive Income

CONFIDENTIAL © Deltek, Inc.. All Rights Reserved.

### **Reconciliation 1: Discoveries**

- » If a Pool Setup is incorrect, costs in the General Ledger are typically higher than in the Cost Pool.
- » A new Account or Organization may have been added that is not "picked up" by the wildcard lines.
- » Stray characters or missed level separators can easily cause issues.
- » Validate that the General Ledger based Financial Statement ties to the Statement of Indirect Expenses.

### **Reconciliation 2: Search for Circular References**

- » Circular references occur when the Debit Allocation Account is referenced as a Cost in the same pool.
- » This typically occurs when the numbering convention for the Debit Allocation Accounts mirrors the associated costs:

| Fringe Costs | Debit Allocation Account |               |
|--------------|--------------------------|---------------|
| 6%           | 69-99-00                 | Bad Practice  |
| 6%           | DA-FR-00                 | Good Practice |

# **Reconciliation 2: Strategy**

- » Calculate Pools.
- » Validate computations as usual.
- » Post Pool Allocation Journal.
- » Calculation Pools again.
- » Validate that the Current Amount to Post is Zero.
- » If the Current Amount to Post is creating new numbers to post, there could be an issue.

# In Recalculating, the Current Amount should equal zero.

| Line*         Account*         Organization &         Organization Abbreviation         Project Abbreviation         Current Number of Units         Current %         Current Allocation Amount         Current Amount         Current Amount           1         PA-DE-1A         G.A.100         Image: Comparison of Comparison of Comparis                                                                                                    | Allocation Journal Details |          |                  |                           |         |                      |                         |           |                           |                        |
|----------------------------------------------------------------------------------------------------|----------------------------|----------|------------------|---------------------------|---------|----------------------|-------------------------|-----------|---------------------------|------------------------|
| PA-DE-1AG.A.100Image: Constraint of the symbol of the symbol of th | Line *                     | Account* | • Organization * | Organization Abbreviation | Project | Project Abbreviation | Current Number of Units | Current % | Current Allocation Amount | Current Amount to Post |
| PA-DE-1AG.A.102Image: Constraint of the synthesis of the synthesis of the  | 1                          | PA-DE-1A | G.A.100          |                           |         |                      | 187,635.54              | 0.000000% | 34,353.62                 | 0.00                   |
| A3         PA-DE-1A         G.A.104         G.A.104         G.A.104         G.A.104         G.A.104         G.A.104         G.A.104         G.A.104         G.A.104         G.A.104         G.A.104         G.A.104         G.A.104         G.A.104         G.A.104         G.A.104         G.A.104         G.G.100         G.A.104         G.G.100         G.G.100         G.G.100         G.G.102         G.G.102         G.G.102         G.G.102         G.G.102         G.G.102         G.G.103         G.G.103 <thg.g.103< th=""> <thg.g.103< th=""> <thg.g.1< td=""><td>2</td><td>PA-DE-1A</td><td>G.A.102</td><td></td><td></td><td></td><td>0</td><td>0.000000%</td><td>0.00</td><td>0.00</td></thg.g.1<></thg.g.103<></thg.g.103<>                                                                                                    | 2                          | PA-DE-1A | G.A.102          |                           |         |                      | 0                       | 0.000000% | 0.00                      | 0.00                   |
| A4         PA-DE-1A         G.A.128         Image: Constant of the symbol of the symbol of t                 | 3                          | PA-DE-1A | G.A.104          |                           |         |                      | 2,307.69                | 0.00000%  | 422.51                    | 0.00                   |
| 5         PA-DE-1A         G.C.100         0.000000%         0.000000%         0.000           66         PA-DE-1A         G.C.102         Image: Comparison of the comparison of the comparison of t                                                                                        | 4                          | PA-DE-1A | G.A.128          |                           |         |                      | 0                       | 0.00000%  | 0.00                      | 0.00                   |
| A         A-DE-1A         G.C.102         A         A         <                                                                                                    | 5                          | PA-DE-1A | G.C.100          |                           |         |                      | 0                       | 0.00000%  | 0.00                      | 0.00                   |
| 7         PA-DE-1A         G.C.106         4,696.15         0.00000%         859.80           8         PA-DE-1A         G.C.108         0.00000%         0.00000%         0.00000%                                                                                                    | 6                          | PA-DE-1A | G.C.102          |                           |         |                      | 14,160                  | 0.00000%  | 2,592.51                  | 0.00                   |
| 8 PA-DE-1A G.C.108 0.000000% 0.00                                                                                                    | 7                          | PA-DE-1A | G.C.106          |                           |         |                      | 4,696.15                | 0.00000%  | 859.80                    | 0.00                   |
|                                                                                                    | 8                          | PA-DE-1A | G.C.108          |                           |         |                      | 0                       | 0.00000%  | 0.00                      | 0.00                   |
| 9 PA-DE-1A G.C.112 3,459.23 0.00000% 633.34                                                                                                    | 9                          | PA-DE-1A | G.C.112          |                           |         |                      | 3,459.23                | 0.00000%  | 633.34                    | 0.00                   |
| 10 PA-DE-1A G.E.100 B,019.24 0.00000% 1,468.21                                                                                                    | 10                         | PA-DE-1A | G.E.100          |                           |         |                      | 8,019.24                | 0.00000%  | 1,468.21                  | 0.00                   |

### Reconciliation 3: PSR to SIE

- » Compute Burden.
- » Run PSR for whole company [Level 1] at Actual.
- » Compare to Statement of Indirect Expenses.
- » Determine whether burden is fully absorbed into Project Ledger.
- » Ascertain whether pools were changed or Account-Org combos removed from the base.

### From the SIE: YTD Pool Cost

| Year To Da | ate    |
|------------|--------|
| Actual     | Budget |
| 62,579.77  | 0.00   |
| 46,222.26  | 0.00   |
| 68,043.21  | 0.00   |
| 21,054.40  | 0.00   |
| 1.386.03   | 0.00   |
| 199,235.67 | 0.00   |

| Year To Dat | e      |
|-------------|--------|
| Actual H    | Budget |
| 26,593.05   | 0.00   |
| 34.26       | 0.00   |
| 27,053.88   | 0.00   |
| 2,701.79    | 0.00   |
| 1,673.25    | 0.00   |
| 10,172.39   | 0.00   |
| 7 594 66    | 0.00   |
| 75,823.28   | 0.00   |
|             | 0.00   |
| 1,363.43    | 0.00   |
| 10,723.90   | 0.00   |
| 69,057.19   | 0.00   |
| 26,532.50   | 0.00   |
| 83,480.21   | 0.00   |
| 4.960.83    | 0.00   |
| 626 40" 44  | 0.00   |

| 🏫 🚖 🛛 Browse Applications                                      | > Projects > Project Inquiry and Reporting > Project Reports/                                                                                                    | /Inquiries > Print Project Status Report                                                                                                    |
|----------------------------------------------------------------|----------------------------------------------------------------------------------------------------|----------------------------------------------------------------------------------------------------|
| Identification                                                 | New Copy 🔻 Delete                                                                                                    | 3 of 4 Existing S N Table Query                                                                                                    |
| Parameter ID * RECON                                           | Description * Reconciliation                                                                                                    |                                                                                                    |
| Selection Ranges                                               |                                                                                                    |                                                                                                    |
| Owning Organization                                            | All Start                                                                                                    | End                                                                                                    |
| Project Managers<br>Accounting Period                          | All Fiscal Year * Period * Subpd * Ending Dat<br>One 2050 2 02/28/2050                                                                                                    | te                                                                                                    |
| Sort By                                                        | Options                                                                                                    |                                                                                                    |
| 1st Sort *<br>Organization<br>2nd Sort<br>3rd Sort<br>4th Sort | Level       and Below         Account Level       and Below         Organization Level       and Below         Show       and Below         Inactive Projects       Labor Hours and Units         Print Lines with No Activity       Pool Burden Rates         Amount in Thousands       Pools by Seq No, Pool No         Revenue Information       Suppress If No Current Period Activity         Suppress If No Year-To-Date Activity         Profit as Percentage of * Cost | Column As Column 2 Current Period Actual As Column 3 Year To Date Actual As Column 4 None- As Column 5 None- As Column 6 None- As Column 7 None- As Column 7 None- As Column 8 None- Rate Type * Actual |
| Fringe<br>Overhead<br>G&A                                      | 28.5588<br>14.5473<br>11.0035                                                                                                    | 199,285.62<br>75,823.23<br>626,407.41                                                                                                    |

## **Reconciliation 3: Strategy**

- » In an erroneous condition, the SIE will displays costs that are greater then on the Project Status Report.
- » If differences exist, it may useful to run the utilities...

View Invalid Pools in Project Ledger

Repair Invalid Pools in Project Ledger

although this is not a guarantee that all is well.

### **Reconciliation 3: Remediation Work**

- » If a solution is not apparent, remediation work may be required.
- » Setting all rates to zero, so that the burden YTD is set to zero.
- » Clear all Costs and Bases in "Manage Pools".
- » Validate Wildcards.
- » Look for "dropped base Accounts" stemming from missing link between the Debit Allocation Account and the corresponding Org.
- » Create Pool Links, Build Rate Application Table.
- » Recalculate the Pools

# **Consequences of Bypassing Reconciliations**

- » All of the Direct Projects are not absorbing their appropriate share of burden.
- » Some Projects may not be burdened at all, while others are disproportionately burdened with more than normal.
- » Project Status Reports are inaccurate.
- » Revenue computations for CPFF Projects are incorrect.
- » Billing may be adversely impacted if base accounts are omitted.

### In Summary

- » Cost pools are a critical tools in deriving Indirect Rates for your Organization.
- » Pool setup must be carefully administered and validated.
- » Three critical reconciliation routines can assure the validity and integrity of the Cost Pool Computations:
- » A: Validate that all Costs are picked up on the SIE.
- » B: Check for Circular references.
- » C: Tie the PSR to the SIE.

### **Questions & Answers**

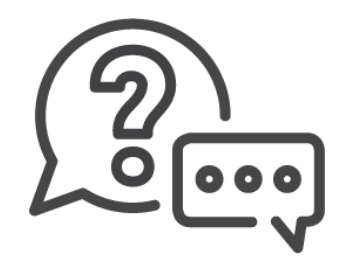

For further discussion or questions, schedule an appointment at"

### "Meet the Experts"

# Deltek INSIGHT > 2019

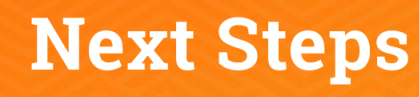

- 1. Complete the session survey in the mobile app.
- 2. Utilize the Post-Event Toolkit to share what you've learned.
- 3. You can download Continuing Education credit information from your certificate hub link. The link is in the mobile app and will be emailed to you after the conference.

### **Downloading Presentations?**

- Available presentation PDFs are in the Insight Attendee Portal (Schedule Builder) and in the mobile app.
- Online and mobile app access to this year's presentations expires on March 1, 2020.

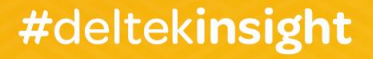